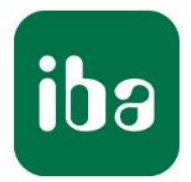

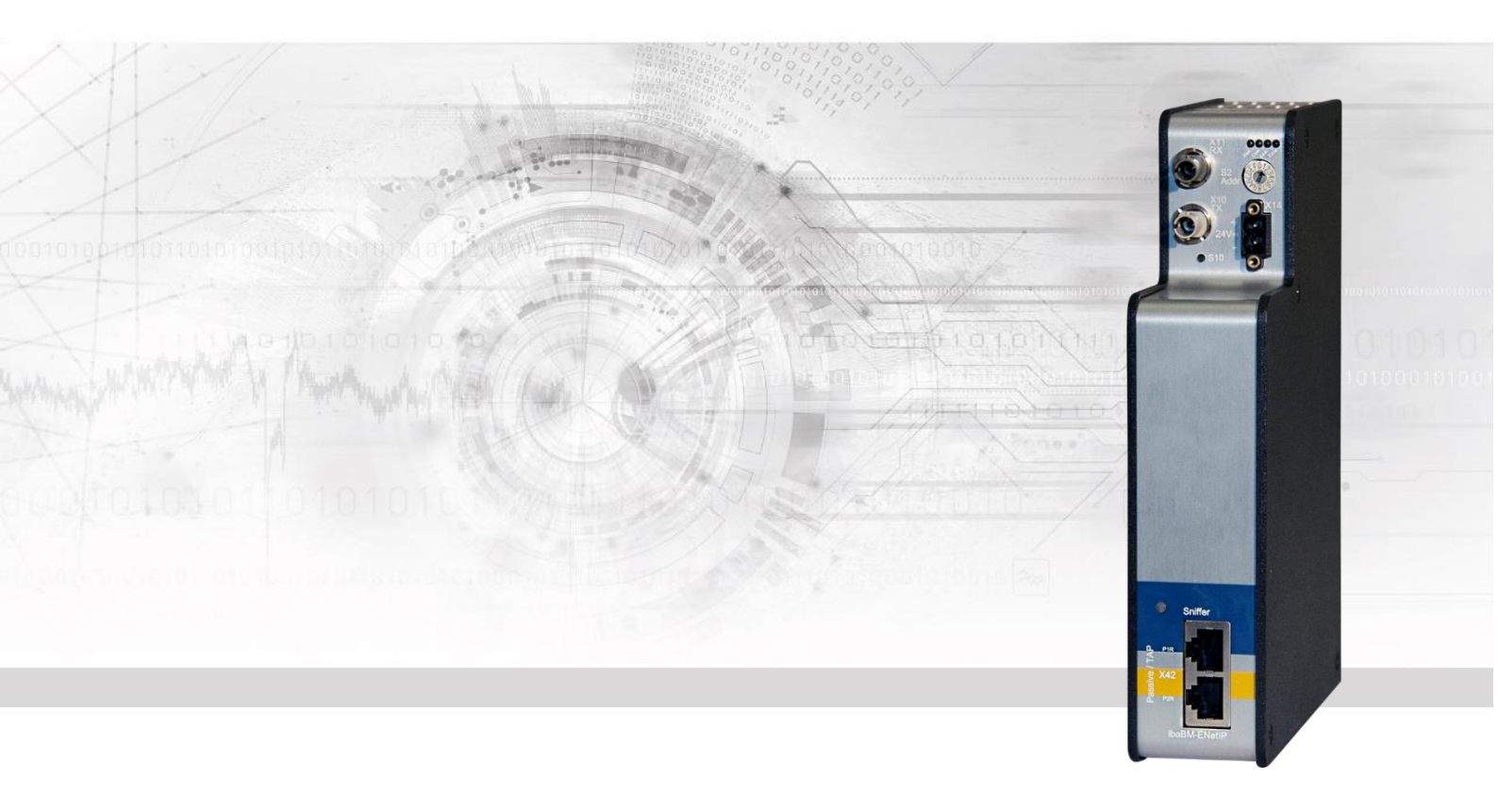

# **ibaBM-ENetIP** EtherNet/IP Busmonitor

# Manual

Issue 1.3

Measurement Systems for Industry and Energy www.iba-ag.com

#### Manufacturer

iba AG

Koenigswarterstr. 44

90762 Fuerth

Germany

#### Contacts

Main office+49 911 97282-0Fax+49 911 97282-33Support+49 911 97282-14Engineering+49 911 97282-13E-Mail: iba@iba-ag.com

Web: www.iba-ag.com

This manual must not be circulated or copied, or its contents utilized and disseminated, without our express written permission. Any breach or infringement of this provision will result in liability for damages.

©iba AG 2021, All Rights Reserved

The content of this publication has been checked for compliance with the described hardware and software. Nevertheless, deviations cannot be excluded completely so that the full compliance is not guaranteed. However, the information in this publication is updated regularly. Required corrections are contained in the following regulations or can be downloaded on the Internet.

The current version is available for download on our web site http://www.iba-ag.com.

Windows<sup>®</sup> is a label and registered trademark of the Microsoft Corporation. Other product and company names mentioned in this manual can be labels or registered trademarks of the corresponding owners.

#### Certification

The device is certified according to the European standards and directives. This device corresponds to the general safety and health requirements. Further international customary standards and directives have been observed.

# CE

| Issue | Date    | Revision               | Chapter | Author | Version |
|-------|---------|------------------------|---------|--------|---------|
|       |         |                        |         |        | HW/FW   |
| 1.3   | 02-2022 | Sniffer decoder module | 9.2.3   |        |         |

# Table of contents

| 1  | About  | this manual                                       | 5    |
|----|--------|---------------------------------------------------|------|
|    | 1.1    | Target group                                      | 5    |
|    | 1.2    | Notations                                         | 5    |
|    | 1.3    | Used symbols                                      | 6    |
| 2  | Introd | uction                                            | 7    |
| 3  | Scope  | of delivery                                       | 8    |
| 4  | Safety | instructions                                      | 9    |
|    | 4.1    | Designated use                                    | 9    |
|    | 4.2    | Special safety instructions                       | 9    |
| 5  | Syster | n requirements                                    | .10  |
|    | 5.1    | Hardware                                          | . 10 |
|    | 5.2    | Software                                          | . 10 |
| 6  | Mount  | ing and dismounting                               | . 11 |
|    | 6.1    | Mounting                                          | 11   |
|    | 6.2    | Dismounting                                       | 11   |
| 7  | Device | e description                                     | .12  |
|    | 7.1    | Device views                                      | . 12 |
|    | 7.2    | Indicating elements                               | . 13 |
|    | 7.3    | Operating elements, connections                   | . 14 |
|    | 7.3.1  | Fiber optic connections X10 and X11               | . 14 |
|    | 7.3.2  | Voltage supply X14                                | . 14 |
|    | 7.3.3  | Pushbutton S10                                    | . 14 |
|    | 7.3.4  | Rotary switch S2                                  | . 15 |
|    | 7.3.5  | TAP interface X42                                 | . 15 |
|    | 7.3.6  | Service interface X12                             | . 15 |
|    | 7.3.7  | Monitor interface X13                             | . 15 |
|    | 7.3.8  | Shield connector X29                              | . 15 |
| 8  | Syster | n integration                                     | .16  |
|    | 8.1    | Data acquisition with TAP interface / Sniffer     | . 16 |
|    | 8.2    | 32Mbit Flex protocol and ibaFOB-D network         | . 16 |
|    | 8.2.1  | Data amount and sampling rate                     | . 16 |
|    | 8.2.2  | Ring topology                                     | . 17 |
| 9  | Config | juration with ibaPDA                              | . 19 |
|    | 9.1    | First steps for the configuration in ibaPDA       | . 19 |
|    | 9.2    | Modules in the I/O Manager                        | . 23 |
|    | 9.2.1  | "ibaBM-ENetIP" device module                      | . 23 |
|    | 9.2.2  | "EtherNet/IP sniffer" module                      | . 28 |
|    | 9.2.3  | "EtherNet/IP sniffer decoder" module              | . 32 |
|    | 9.3    | Calculation of the telegram size with 32Mbit Flex | . 35 |
| 10 | EtherN | let/IP engineering                                | . 37 |
|    | 10.1   | Operation as sniffer                              | . 37 |

| 11 Technical data |      |                                   |    |  |
|-------------------|------|-----------------------------------|----|--|
|                   | 11.1 | Main data                         | 38 |  |
|                   | 11.2 | Dimensions                        | 40 |  |
|                   | 11.3 | Example for FO budget calculation | 41 |  |
| 12                | Supp | ort and contact                   | 43 |  |

# 1 About this manual

This manual describes the construction, the use and the operation of the ibaBM-ENetIP device.

# 1.1 Target group

This manual addresses in particular the qualified professionals who are familiar with handling electrical and electronic modules as well as communication and measurement technology. A person is regarded to as professional if he/she is capable of assessing safety and recognizing possible consequences and risks on the basis of his/her specialist training, knowledge and experience and knowledge of the standard regulations.

### 1.2 Notations

The following designations are used in this manual:

| Action                    | Notations                                                       |  |  |
|---------------------------|-----------------------------------------------------------------|--|--|
| Menu command              | Menu <i>Logic diagram</i>                                       |  |  |
| Call of menu command      | Step 1 – Step 2 – Step 3 – Step x                               |  |  |
|                           | Example:                                                        |  |  |
|                           | Select menu <i>Logic diagram – Add – New logic dia-</i><br>gram |  |  |
| Keys                      | <key name=""></key>                                             |  |  |
|                           | Example: <alt>; <f1></f1></alt>                                 |  |  |
| Press keys simultaneously | <key name=""> + <key name=""></key></key>                       |  |  |
|                           | Example:                                                        |  |  |
|                           | <alt> + <ctrl></ctrl></alt>                                     |  |  |
| Buttons                   | <button name=""></button>                                       |  |  |
|                           | Example:                                                        |  |  |
|                           | <ok>; <cancel></cancel></ok>                                    |  |  |
| File names, Paths         | "File name", "Path"                                             |  |  |
|                           | Example:                                                        |  |  |
|                           | "Test.doc"                                                      |  |  |

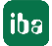

# 1.3 Used symbols

If safety instructions or other notes are used in this manual, they mean:

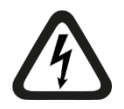

# DANGER

The non-observance of this safety information may result in an imminent risk of death or severe injury:

- By an electric shock!
- Due to the improper handling of software products which are coupled to input and output procedures with control function!

If you do not observe the safety instructions regarding the process and the system or machine to be controlled, there is a risk of death or severe injury!

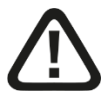

# A WARNING

The non-observance of this safety information may result in a potential risk of death or severe injury!

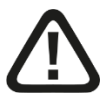

# 

The non-observance of this safety information may result in a potential risk of injury or material damage!

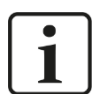

#### Note

A note specifies special requirements or actions to be observed.

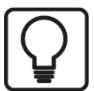

#### Тір

Tip or example as a helpful note or insider tip to make the work a little bit easier.

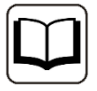

#### Other documentation

Reference to additional documentation or further reading.

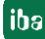

### 2 Introduction

EtherNet/IP (EtherNet Industrial Protocol) is a real-time Ethernet which is mainly used in automation technology.

The EtherNet/IP bus monitor ibaBM-ENetIP is a device for acquiring the cyclical data exchange between EtherNet/IP scanner (master) and adapters (slaves). The device can be integrated into an existing EtherNet/IP network with one or more EtherNet/IP scanners (master).

The ibaBM-ENetIP bus monitor can be operated in an EtherNet/IP network without interferences using the TAP interface (Ethernet). The device works as sniffer, i.e. it listens to the cyclic data exchange of the IO data (implicit messaging) between EtherNet/IP scanner (master) and adapters (slaves).

The entire communication via the TAP interface is being mirrored to a monitor port and can be recorded using an external network analysis tool.

On the optical-fiber side, ibaBM-ENetIP works with the ibaNet protocol 32Mbit Flex. With this protocol, measuring and configuration data are transferred via a bidirectional fiber optic connection. The sampling rate and the data formats can be configured flexibly.

#### Overview of the most important characteristic values:

- □ TAP interface for sniffer function
- □ Monitor interface for connecting a network analysis tool
- Data acquisition with ibaPDA
- Simple configuration and measurement via bidirectional FO connection with ibaNet protocol 32Mbit Flex
- □ Flexible configuration of sampling rate and data formats with 32Mbit Flex

#### Order data

| Order no. | Product name | Description                                           |  |
|-----------|--------------|-------------------------------------------------------|--|
| 13.120010 | ibaBM-ENetIP | Bus module for acquiring data on EtherNet/IP networks |  |

# 3 Scope of delivery

After having unpacked the delivery, please check if it is complete and intact.

The following components are included in delivery:

□ ibaBM-ENetIP device

# 4 Safety instructions

### 4.1 Designated use

The device is an electrical equipment. It may only be used for the following applications:

- □ Measurement data acquisition and measurement data analysis
- Automation of industrial plants
- Applications of iba software products (e.g ibaPDA) and iba hardware products

The device may only be used as defined in the "Technical Data" chapter.

# 4.2 Special safety instructions

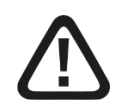

#### Warning!

This is a Class A device. This equipment may cause radio interference in residential areas. In this case, the operator will be required to take appropriate measures.

# 

#### Observing the operating voltage range

The device should not be operated at voltages exceeding +24 V DC! An overly high operating voltage destroys the device and may result in death or serious injury.

# **A** CAUTION

#### Connecting and removing network cables

Changes in the EtherNet/IP network might have an impact on the functionality of the control system.

# 

Do not open the device!

There are no serviceable parts inside the device.

Opening the device will void the warranty.

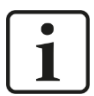

#### Note

#### Cleaning

To clean the device, use a dry or slightly moistened cloth.

# 5 System requirements

# 5.1 Hardware

□ ibaBM-ENetIP, firmware beginning with version v01.02.001; hardware version beginning with version A1

### For operation:

□ 24 V DC voltage supply

### For the device configuration and for measuring:

□ PC as recommended for use with ibaPDA:

- Multicore CPU 2 GHz, 2048 MB RAM, 100 GB HDD, or higher
- At least one free PCI/PCIe slot (computer)

On our homepage <u>http://www.iba-ag.com</u> you find suitable computer systems with desktop and industry housing.

- □ At least one FO input and output card of the ibaFOB-D or ibaFOB-Dexp type or an ibaFOB-io-USB adapter
- One ibaNet FO patch cable for bidirectional connection of ibaBM-ENetIP and ibaPDA-PC
- EtherNet/IP network with EtherNet/IP scanner (master) and at least one Ether-Net/IP adapter (slave)

# 5.2 Software

□ ibaPDA / ibaQDR, Version 7.2.0 or higher

# 6 Mounting and dismounting

# 6.1 Mounting

- 1. Insert the DIN rail clip on the rear side of the device on top in the DIN rail, press the device down/back and let the DIN rail lock.
- **2.** If there is the provision in the plant that the device has to be grounded, then connect the device to the ground (shield connector X29).
- **3.** Once fixed, connect the 24 V DC power supply with the right polarity.
- 4. Connect FO cable to the ibaPDA system (bidirectional).
- 5. Connect the Ethernet cable

# 6.2 Dismounting

- **1.** First of all, disconnect all connections that exist to the device.
- **2.** Grasp the device with one hand firmly on the top side. For the device later lies firmly in your hands and does not fall to the floor, please press the device slightly down.
- **3.** With the other hand, grasp the device on the bottom and pull it to the front/top. The device will get detached from the DIN rail.

# 7 Device description

# 7.1 Device views

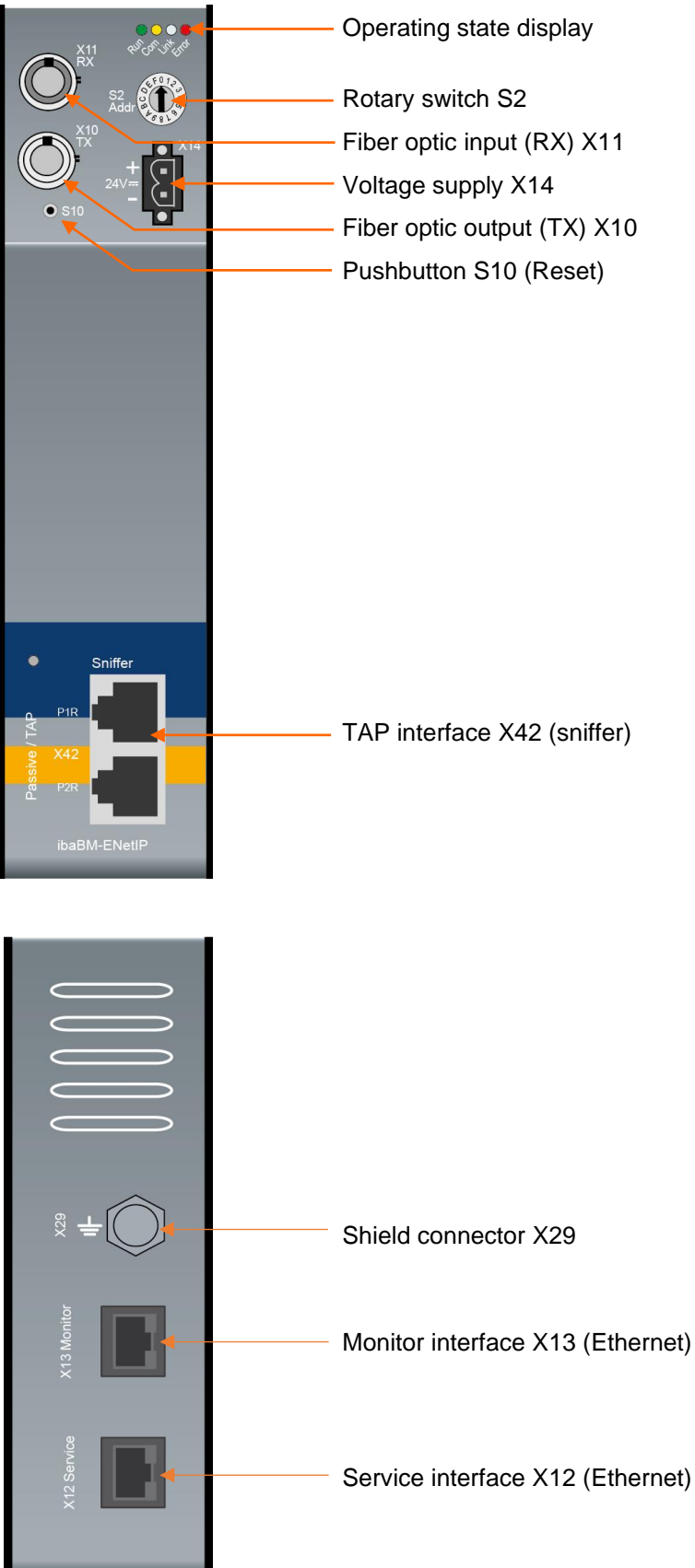

# 7.2 Indicating elements

On the device, colored light diodes (LED) show the operating status of the device.

| Operating | state |
|-----------|-------|
|-----------|-------|

| LED             | State               | Description                                                                                        |
|-----------------|---------------------|----------------------------------------------------------------------------------------------------|
| Run             | Blinking            | Ready for operation, power supply connected                                                        |
| (green)         | Blinking<br>rapidly | Update mode or reset to default settings<br>(S10 pushbutton)                                       |
| _               | On                  | Boot phase                                                                                         |
| Com<br>(yellow) | Blinking            | TCP/UDP/IP telegram detected via FO                                                                |
| Link<br>(white) | Blinking            | 32Mbit input signal connected, but the device is not configured for this mode, S2 is on position 0 |
|                 | On                  | Valid 32Mbit input signal detected                                                                 |
| Error<br>(red)  | Blinking<br>On      | Defect (configuration error)<br>Hardware error                                                     |

The operating status of the TAP interface "Sniffer" is indicated by multi-color LED.

| Color  | State    | Description                                                                                |
|--------|----------|--------------------------------------------------------------------------------------------|
| Green  | On       | Cyclic EtherNet/IP telegrams are detected and a configuration for the sniffer is active.   |
| Green  | Blinking | Cyclic EtherNet/IP telegrams are detected, but no configuration for the sniffer is active. |
| Yellow | On       | Device is started but no cyclic EtherNet/IP telegrams are detected                         |
| Red    | On       | Hardware error                                                                             |

### Operating state of the TAP interface "Sniffer"

# 7.3 Operating elements, connections

### 7.3.1 Fiber optic connections X10 and X11

□ X11 (RX): FO receiving interface

□ X10 (TX): FO sending interface

On the ibaPDA system, a FO input/output card of the ibaFOB-D or ibaFOB-Dexp type or an ibaFOB-ioUSB adapter has to be installed for receiving and sending the data.

#### Maximum distance of fiber optic connections

The maximum distance of fiber optic connections between 2 devices depends on various influencing factors. This includes, for example, the specification of the fiber (e.g.  $50/125 \ \mu m$ ,  $62.5/125 \ \mu m$ , etc.), or the attenuation of other components in the fiber optic cable plant such as couplers or patch panels.

However, the maximum distance can be estimated on the basis of the output power of the transmitting interface (TX) or the sensitivity of the receiving interface (RX). A model calculation can be found in chapter 11.3.

The specification of the transmitter's output power and the receiver's sensitivity of the fiber optic components installed in the device can be found in chapter 11.1 "Technical data" under "ibaNet interface".

### 7.3.2 Voltage supply X14

The ibaBM-ENetIP device has to be operated with an external DC voltage 24 V (unregulated) with a maximum current consumption of 400 mA. The operating voltage should be supplied using the 2-pin Phoenix screw connector included in delivery.

#### 7.3.3 Pushbutton S10

With the S10 pushbutton, all settings can be reset to the factory settings:

- **1.** Switch off the device.
- **2.** Switch on the device with the pushbutton S10 keeping pushed.
- **3.** Keep the pushbutton S10 pushed until the green LED "Run" of the operating status display starts blinking rapidly. Now, release the pushbutton.
- **4.** When the green LED "Run" stops blinking rapidly, the factory settings have been applied. The device is immediately ready for operation and does not need to be switched off and on again.

# i

Note

The device must not be switched off during the reset procedure.

#### 7.3.4 Rotary switch S2

With the 32Mbit Flex protocol, up to 15 devices can be connected in a ring topology. The devices are addressed using the rotary switch S2.

| Device number in the cascade | Position of the rotary switch |
|------------------------------|-------------------------------|
| Not permitted                | 0                             |
| 1. device                    | 1                             |
| 2. device                    | 2                             |
| :                            | :                             |
| 14. device                   | E                             |
| 15. device                   | F                             |

□ Factory settings rotary switch position: 1

#### 7.3.5 TAP interface X42

With the TAP interface, the device can be operated in an Ethernet network without any interferences. The whole data exchange can be recorded.

Communication via the TAP interface is maintained even if the power supply is interrupted.

#### 7.3.6 Service interface X12

The Ethernet interface "X12 Service" (RJ45) at the bottom of the device is designated for service purposes.

The Ethernet interface is set to a static IP address 192.168.1.1 which cannot be changed.

The service interface is not used at the moment.

#### 7.3.7 Monitor interface X13

The Ethernet interface "X13 Monitor" (RJ45, 1Gbit/s, no autonegotiation) at the bottom of the device is designated for connecting a network analysis tool like e.g. Wireshark<sup>1</sup>. The communication via the TAP interface is mirrored and output on the X13 Monitor interface.

#### 7.3.8 Shield connector X29

Connector (screw) for connecting the protective ground. Depending on the configuration of the control cabinet, it might be necessary to connect the shields of the network cable to the shield connector X29. Use a M6 terminal for connecting purposes.

If the shields of the network cables have been connected yet to the protective ground of the control cabinet, also connect the shield connector X29 to the protective ground of the control cabinet.

#### <sup>1</sup> https://www.wireshark.org/

# 8 System integration

8.1

#### EtherNet/IP Master ibaBM-ENetIP i ibaBM-ENetIP i ibaBM-ENet

Data acquisition with TAP interface / Sniffer

In the above example, the TAP interface is used for acquiring and analyzing the transferred data without interferences. It does not have to be integrated into the configuration of the EtherNet/IP scanner (master).

The point of installation within the EtherNet/IP network is relevant. The TAP interface always has to be integrated linearly. You can only acquire data which are transmitted at this position in the network.

It is therefore recommended to position the ibaBM-ENetIP directly next to the scanner (master).

# 8.2 32Mbit Flex protocol and ibaFOB-D network

The ibaNet 32Mbit Flex protocol (referred to as "Flex protocol") is a manufacturer-specific data transfer protocol by iba AG. This protocol serves to transfer measurement and configuration data via FO connections between different iba devices. The PC cards of the ibaFOB-D/ibaFOB-Dexp series and the ibaFOB-io-USB adapter as well as some devices for data acquisition support this protocol.

#### 8.2.1 Data amount and sampling rate

The Flex protocol works with a data transfer rate of 32 Mbit/s and supports up to 15 "Flex-capable" devices connected in a ring topology.

With 32Mbit Flex, the data amount and the sampling rate can be flexibly customized. The data amount transferred per cycle depends on the sampling rate. Generally, the following applies: The less data are transferred, the higher is the possible sampling rate.

For the signals to be measured, sampling rates of 500 Hz to 100 kHz can be realized, which correspond to a timebase from 10  $\mu$ s up to 2 ms. The maximum sampling rate also depends on the acquisition device and can be found in the device manual. In ibaPDA you can select even smaller sampling rates down to 1 Hz. This corresponds to a timebase of 1000 ms. In this case, the timebase in the Flex ring is set to 2 ms and in ibaPDA a subsampling is carried out. Redundant data is discarded by ibaPDA.

With 32Mbit Flex, up to 4060 Bytes per cycle can be acquired and recorded depending on the sampling rate.

16

For the max. possible data amount of 4060 Bytes, the cycle time (timebase) is up to 1.4 ms. In the following table, you find reference values for the relation between cycle time and the max. transferable data amount per cycle.

| Timebase | Max data amount |
|----------|-----------------|
| 1.4 ms   | 4060 Bytes      |
| 1.0 ms   | 3100 Bytes      |
| 0.5 ms   | 1540 Bytes      |
| 0.025 ms | 64 Bytes        |

To acquire further samples, especially if several devices are connected in a Flex ring topology, iba recommends using the simulator integrated in ibaPDA, see chapter 9.3.

The following data types are supported: BYTE, WORD, DWORD, INT, DINT, FLOAT and DOUBLE in Big/Little Endian format. These data amounts represent the limit values for the overall data amount on a Flex ring that can be transferred via an FO link.

#### 8.2.2 Ring topology

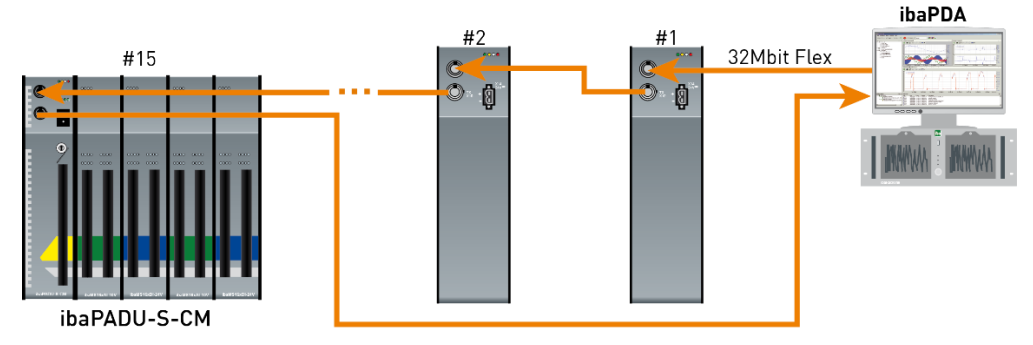

In a ring with 32Mbit Flex protocol, up to 15 devices can be connected. In the ring, all configuration and process data are transmitted.

ibaPDA automatically detects the devices in the ring and automatically determines the maximum possible sampling rate, depending on the type and number of the devices.

In the ring, also other 32Mbit Flex capable iba devices can be integrated, e. g. ibaPADU-S-CM like in the example above. The devices in the ring are addressed using the rotary switch for the device address (rotary switch S2 for ibaBM-ENetIP).

The individual device in the cascade can work with different access cycles. However, these cycles have to be an integer multiple of the smallest cycle; e.g: device #1 works with 0.5 ms, device #2 with 1 ms, device #3 with 4 ms, etc. If the max. data rate is exceeded, ibaPDA issues an error message that advices you to enhance the timebase and decrease the data amount.

The calculation of the maximum data amount is based on the fastest device in the ring. i.e. an increase of the cycle time of slow devices in the ring does not lead to an increased data transfer. Only when the cycle time of the fastest device in the ring is increased, the data amount can be increased.

For further information about the distribution of the data amount in the Flex ring, please see chapter 9.3.

iba

# i

Note

Due to the large data amounts which are usually acquired with ibaBM-ENetIP, it is in most cases appropriate only to operate one device on a 32Mbit Flex link (see chapter 8.1).

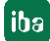

### 9 Configuration with ibaPDA

# 9.1 First steps for the configuration in ibaPDA

With the following instructions, you integrate the ibaBM-ENetIP device stepwise as a sniffer in ibaPDA and configure the measurement signals.

- 1. Connect the device to a voltage source and switch on the device (see chapter 7.3.2).
- 2. Establish a FO connection between the TX connector of the device and a free RX input of an ibaFOB-D card as well as a FO connection between the RX connector and a free TX output of the ibaFOB-D card. The TX/RX connectors of the ibaFOB-D card belong together in pairs, i.e. you cannot use just any free TX/RX connectors.

Dark grey FO connectors are receiving RX inputs

Light grey FO connectors are sending **TX outputs** 

- 3. Start the ibaPDA client  $\bigotimes$  and open the I/O Manager 1.
- 4. On the left-hand side in the I/O Manager, the available system interfaces are displayed. Choose the desired ibaFOB-D card and mark the link, ibaBM-ENetIP is connected to.

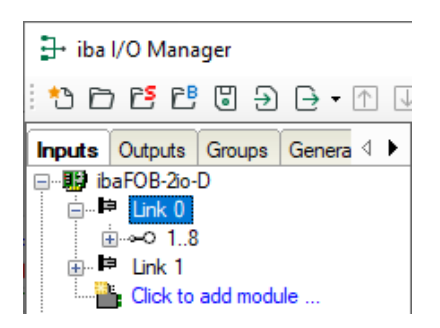

**5.** Click with the right mouse button on the link and select "Autodetect". The device is identified automatically and shown in the module tree. Depending on the Flex address (switch S2), the device appears at the respective address position 1-15.

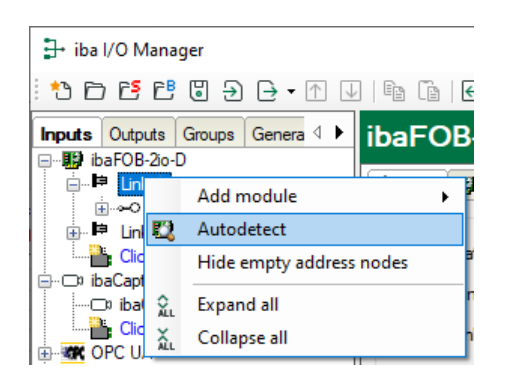

**6.** Optionally, you can also add the device manually. In this case select "Add module - ibaBM-ENetIP" in the context menu.

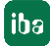

|                                     |                |                 |          | ibaPADU-8-1       | ſ  |
|-------------------------------------|----------------|-----------------|----------|-------------------|----|
| *• 🖻 🖆 🖑 🖑 🖯 🖯 - ↑ 🔽 🕼 🕼 👘          |                |                 |          | ibaPADU-8-M       | L  |
| Inputs Outputs Groups Ge 🗸 🕨 ibaFOE |                |                 | 16       | ibaPADU-16        | L  |
| ibaFOB-2io-D                        |                | l               | 16M      | ibaPADU-16-M      | r. |
|                                     | Add module     | •               | 34       | ibaPADU-32        | Ł  |
| 💮 🖻 Lini 🖾                          | Autodetect     |                 | 81       | ibaPADU-D-8AI-I   | ľ  |
|                                     | Hide empty add | ress nodes      | 80       | ibaPADU-D-8AI-U   | ļ, |
| ibacapi ibac                        | Expand all     |                 | B.       | ibaPADU-S-CM      | ſ  |
|                                     | Collapse all   |                 |          | ibaPADU-S-IT-2x16 | þ  |
| E Playback                          |                | Telegram cour   | <b>B</b> | ibaPADU-S-IT-16   | L  |
| <i>∎ f</i> <sub>*</sub> Virtual     |                | Error counter:  |          | HAICMON CMU       | ſ  |
| Click to add module                 |                | -               |          | ibaCMU-S          |    |
| in the oninapped                    |                | Time between    | <b>.</b> | ibaPACO-4         | L  |
|                                     |                | FO signal strer |          | ibaPQU-S          |    |
|                                     |                | Device ID:      | <u>.</u> | ibaDIG-40         | ,  |
|                                     |                | Telegram form   | ₿.       | ibaBM-ENetIP      |    |
|                                     |                |                 | <u>.</u> | ibaBM-CAN         | Ĩ  |

According to the selected Flex address (switch S2), the device has to be dragged to the correct address position using drag & drop.

- **7.** Please define on the "General" tab the parameters of ibaBM-ENetIP. The following parameters are important:
  - Name: Assign a meaningful name to the connected device.
  - Timebase: Select a timebase for data acquisition in ibaPDA.

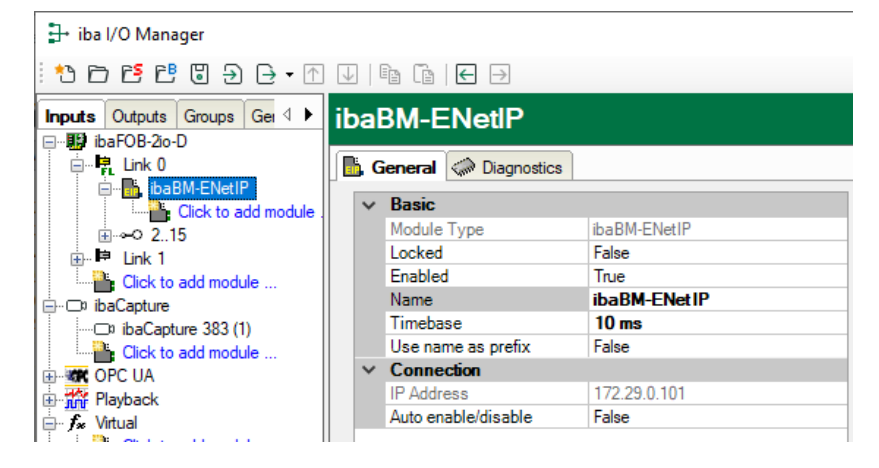

 Add a module under the ibaBM-ENetIP device. Click with the right mouse-button on the ibaBM-ENetIP device and select "Add module" and the module "EtherNet/IP sniffer" from the list.

| ∃+ iba I/O Manager                        |                                                                                                    |                       |              |  |  |  |
|-------------------------------------------|----------------------------------------------------------------------------------------------------|-----------------------|--------------|--|--|--|
| *• ▷ Ĕ Ё Ũ ∋ ⊖ • ∩ ↓   ☜ ☜   € ∋          |                                                                                                    |                       |              |  |  |  |
| Inputs Outputs Groups Ge ◀ ► ibaBM-ENetIP |                                                                                                    |                       |              |  |  |  |
|                                           | in the constant of the constant of the consta |                       |              |  |  |  |
|                                           | Add module 🔹 🕨                                                                                                    | 📙 EtherNet/IP sniffer | r            |  |  |  |
| <u>⊕</u> ⊶≎ 215 📭                         | Сору                                                                                                    | EtherNet/IP sniffer   | r decoder    |  |  |  |
|                                           | Export                                                                                                    | Enabled               | True         |  |  |  |
| ibaCapture X                              | Remove Del                                                                                                    | Vame                  | ibaBM-ENetIP |  |  |  |
| ⊡≎ ibaCaptu                               | Expand all                                                                                                    | Jse name as prefix    | False        |  |  |  |
| Connection                                |                                                                                                    |                       |              |  |  |  |
| 🖶 👬 Plavback                              |                                                                                                    | P Address             | 1/2.29.0.101 |  |  |  |

9. Now, enter under the module on the "General" tab the source IP address and the destination IP address as well as the "No analog signals" and "No digital signals". The default setting is 32; a maximum of 1024 analog and 1024 digital signals can be assigned per module. This value determines the length of the signal tables on the "Analog" and "Digital" tabs.

| 🕂 iba I/O Manager                         |              |                     |                                  |  |  |  |
|-------------------------------------------|--------------|---------------------|----------------------------------|--|--|--|
| *9 15 15 15 15 15 15 15 15 15 15 15 15 15 | $\downarrow$ | È   🗲 🖻             |                                  |  |  |  |
| Inputs Outputs Groups Gei 4 +             | Ξth          | erNet/IP sniffer    | r (0)                            |  |  |  |
| ⊪ ∰ ibaFOB-2io-D<br>⊡ ∰ Link 0            | <b>b</b> , o | General 🔨 Analog 📗  | Digital                          |  |  |  |
| EtherNet/IP sniffer (0)                   | ~            | Basic               |                                  |  |  |  |
| Click to add module                       |              | Module Type         | ibaBM-ENetIP\EtherNet/IP sniffer |  |  |  |
|                                           |              | Locked              | False                            |  |  |  |
| ⊕ Ē Link 1                                |              | Enabled             | True                             |  |  |  |
| Click to add module                       |              | Name                | EtherNet/IP sniffer              |  |  |  |
| l □ ibaCapture                            |              | Module No.          | 0                                |  |  |  |
|                                           |              | Timebase            | 10 ms                            |  |  |  |
| Click to add module                       |              | Use name as prefix  | False                            |  |  |  |
| OPC UA                                    | $\sim$       | EtherNet/IP         |                                  |  |  |  |
| Playback                                  |              | Originator address  | 0.0.0.0                          |  |  |  |
|                                           |              | Target address      | 0.0.0.0                          |  |  |  |
| Click to add module                       |              | Connection path     |                                  |  |  |  |
|                                           |              | Header size O->T    | 0                                |  |  |  |
|                                           |              | Header size T->O    | 0                                |  |  |  |
|                                           | ~            | Module Layout       |                                  |  |  |  |
|                                           |              | No. analog signals  | 32                               |  |  |  |
|                                           |              | No. digital signals | 32                               |  |  |  |

**10.** Enter on the "Analog" tab the signals you want to acquire in sequential order. Assign a name to each signal ("Name" column) and define in the "Address" and "Data type" columns the information about where to find the signal on the interface of the device.

| Et | EtherNet/IP sniffer (0)    |      |      |     |         |         |          |     |  |  |  |  |
|----|----------------------------|------|------|-----|---------|---------|----------|-----|--|--|--|--|
|    | General 🔨 Analog 👖 Digital |      |      |     |         |         |          |     |  |  |  |  |
|    | Name                       | Unit | Gain | Off | Directi | Address | DataType | Act |  |  |  |  |
| 0  |                            |      | 1    | 0   | 0->T    | 0x0     | WORD_B   |     |  |  |  |  |
| 1  |                            |      | 1    | 0   | 0->T    | 0x4     | DWORD    |     |  |  |  |  |
| 2  |                            |      | 1    | 0   | 0->T    | 0x8     | FLOAT    |     |  |  |  |  |
| 3  |                            |      | 1    | 0   | 0->T    | 0xC     | FLOAT    |     |  |  |  |  |
| 4  |                            |      | 1    | 0   | 0->T    | 0x10    | WORD_B   |     |  |  |  |  |
| 5  |                            |      | 1    | 0   | 0->T    | 0x14    | FLOAT    |     |  |  |  |  |
| 6  |                            |      | 1    | 0   | 0->T    | 0x18    | FLOAT    |     |  |  |  |  |
|    |                            |      |      |     |         |         |          |     |  |  |  |  |

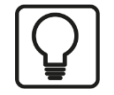

#### By clicking on the header of a column, all the settings in the rows below are filled in automatically.

Example:

Tip

If you want to configure another data type, beginning with a specific row, then change the data type in the first concerned row. Now, click on the "Data type" header. In all the rows below, the data type is changed automatically.

If you want to have calculated the addresses automatically depending on the selected data type: Configure the correct address in the first row (usually 0) and then click on the "Address" header. Now, considering the selected data types, the addresses are filled in automatically in sequential order. Similar functions are also available for the other columns.

Thus, the project effort can be reduced.

- **11.** If required, select a scaling value of the signals in the "Gain" and "Offset" columns if required, for converting the signals into physical units.
- **12.** For the digital signals on the "Digital" tab, proceed as described above. A data type is not defined. The address offset is given in 1-Byte-steps. The individual signals are addressed via the bit numbers 0 to 7.

| EtherNet/IP sniffer (0) |                            |         |     |         |    |  |  |  |  |  |
|-------------------------|----------------------------|---------|-----|---------|----|--|--|--|--|--|
|                         | General 🔨 Analog 👖 Digital |         |     |         |    |  |  |  |  |  |
|                         | Name                       | Directi | Add | Bit no. | Ac |  |  |  |  |  |
| 0                       |                            | 0->T    | 0x0 | 0       |    |  |  |  |  |  |
| 1                       |                            | 0->T    | 0x0 | 1       |    |  |  |  |  |  |
| 2                       |                            | 0->T    | 0x0 | 2       |    |  |  |  |  |  |
| 3                       |                            | 0->T    | 0x0 | 3       |    |  |  |  |  |  |
| 4                       |                            | 0->T    | 0x0 | 4       |    |  |  |  |  |  |
| 5                       |                            | 0->T    | 0x0 | 5       |    |  |  |  |  |  |
| 6                       |                            | 0->T    | 0x0 | 6       |    |  |  |  |  |  |
| 7                       |                            | 0->T    | 0x0 | 7       |    |  |  |  |  |  |
| 8                       |                            | 0->T    | 0x1 | 0       |    |  |  |  |  |  |
|                         |                            |         |     |         |    |  |  |  |  |  |

22

### 9.2 Modules in the I/O Manager

If you want to use ibaBM-ENetIP with ibaPDA, you have to configure the device in the ibaPDA I/O Manager. Use the step-by-step procedure described in chapter 9.1.

In the following paragraphs, we describe the available modules.

#### 9.2.1 "ibaBM-ENetIP" device module

The module "ibaBM-ENetIP" contains of 4 different tabs. The "General" and "Diagnostics" tabs are always visible. The "Analog" and the "Digital" tab contain dynamic online views of the analog and digital signals acquired by the device. This is why these two tabs are only visible after modules of "EtherNet/IP sniffer" type have been added and the configuration has been transferred to the device.

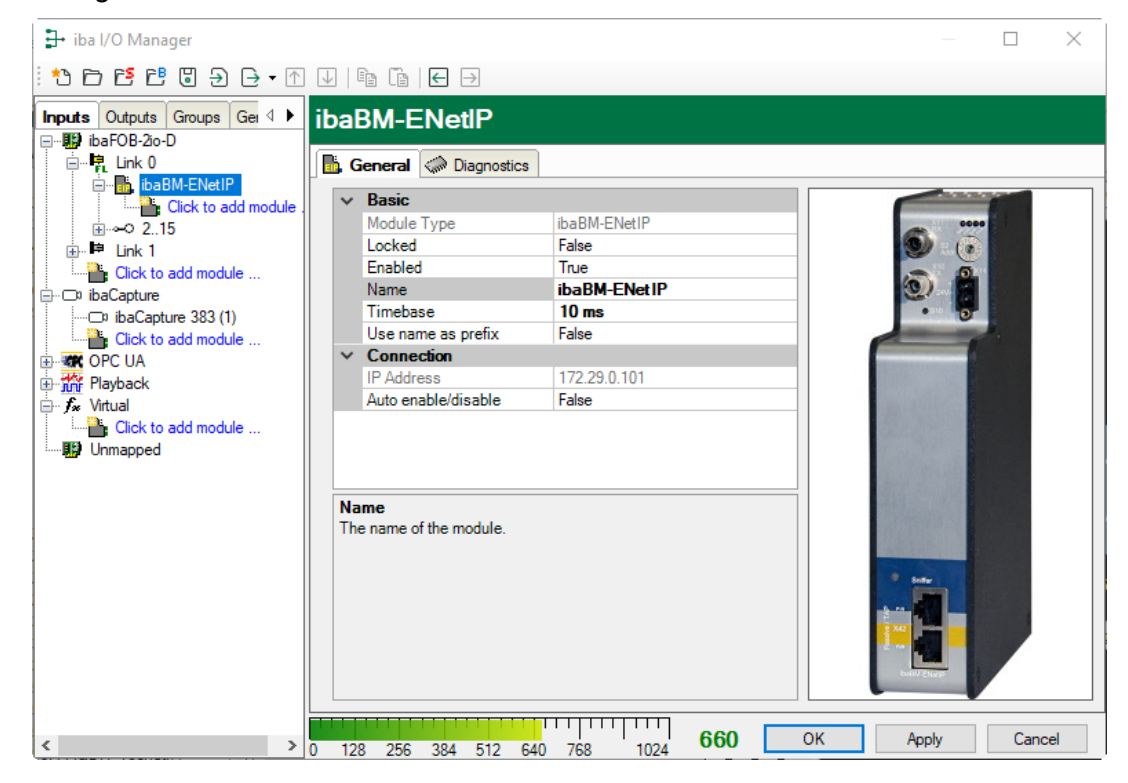

#### 9.2.1.1 "General" tab

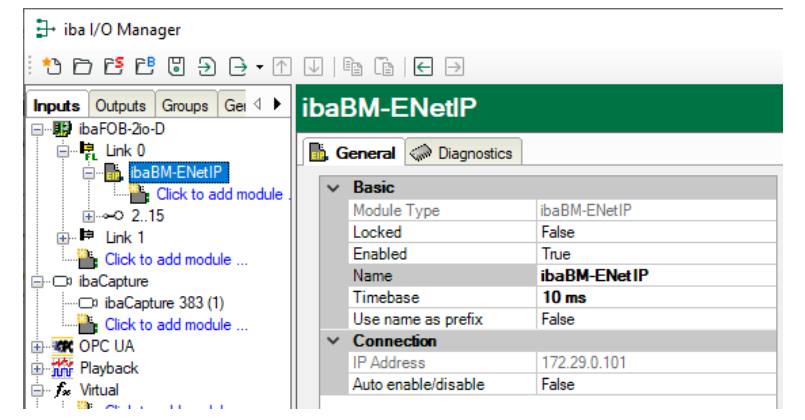

#### **Basic settings**

Module type (read only)
Display of the module type

#### Locked

A module can be locked in order to prevent accidental or unauthorized changes in the module settings.

Enabled

Disabled modules are excluded from signal acquisition.

Name

Enter here the name for the module as clear text.

Timebase

Timebase for the data acquisition which is used for this device in ms. Cycles of down to 1 ms are possible (depending on the number of the signals).

Use name as prefix

The module name is placed in front of the signal name as prefix.

#### Connection

IP address

IP address of the device (via FO); cannot be changed.

□ Auto enable/disable

If the value is TRUE, the data acquisition is started even though the device is miss-ing. The missing device is temporarily disabled in the configuration. During the measurement process, ibaPDA tries to re-establish the connection to the missing device. If this is successful, the measurement is restarted automatically including the device that has been missing. If the value is FALSE, the measurement will not be started, in case ibaPDA cannot establish a connection to the device.

#### 9.2.1.2 "Analog" tab

If analog signals have been configured in the modules "EtherNet/IP sniffer" and the configuration has been transferred to ibaBM-ENetIP, you will see here an overview of all acquired analog signals with an online overview of the currently acquired values.

| ib | ibaBM-ENetlP                               |                                 |         |          |        |  |  |  |  |  |  |
|----|--------------------------------------------|---------------------------------|---------|----------|--------|--|--|--|--|--|--|
|    | 📙 General 🔨 Analog 👖 Digital 🧼 Diagnostics |                                 |         |          |        |  |  |  |  |  |  |
|    | Na                                         | me                              | Address | DataType | Actual |  |  |  |  |  |  |
| ۲. | -                                          | Source: (5) EtherNet/IP sniffer |         |          |        |  |  |  |  |  |  |
| 0  |                                            | [5:0]                           | 0       | WORD_B   | 0      |  |  |  |  |  |  |
| 1  |                                            | [5:1]                           | 2       | DWORD    | 0      |  |  |  |  |  |  |
| 2  |                                            | [5:2]                           | 6       | FLOAT_B  | 0      |  |  |  |  |  |  |
| 3  |                                            | [5:3]                           | 10      | FLOAT_B  | 0      |  |  |  |  |  |  |
| 4  |                                            | [5:4]                           | 14      | WORD_B   | 0      |  |  |  |  |  |  |
| 5  |                                            | [5:5]                           | 16      | WORD_B   | 0      |  |  |  |  |  |  |
| 6  |                                            | [5:6]                           | 18      | FLOAT    | 0      |  |  |  |  |  |  |
| 7  |                                            | [5:7]                           | 22      | FLOAT    | 0      |  |  |  |  |  |  |

#### 9.2.1.3 "Digital" tab

If digital signals have been configured in the modules "Device slot" and the configuration has been transferred to ibaBM-ENetIP, you will see here an overview of all acquired digital signals with an online overview of the currently acquired values.

| ib | ibaBM-ENetlP                               |                                 |         |         |        |  |  |  |  |  |
|----|--------------------------------------------|---------------------------------|---------|---------|--------|--|--|--|--|--|
|    | 🛅 General 🔨 Analog 🗍 Digital 🧼 Diagnostics |                                 |         |         |        |  |  |  |  |  |
|    | Na                                         | me                              | Address | Bit no. | Actual |  |  |  |  |  |
| •  |                                            | Source: (5) EtherNet/IP sniffer |         |         |        |  |  |  |  |  |
| 0  |                                            | [5.0]                           | 0       | 0       | 0      |  |  |  |  |  |
| 1  |                                            | [5.1]                           | 0       | 1       | 0      |  |  |  |  |  |
| 2  |                                            | [5.2]                           | 0       | 2       | 0      |  |  |  |  |  |
| 3  |                                            | [5.3]                           | 0       | 3       | 0      |  |  |  |  |  |
| 4  |                                            | [5.4]                           | 0       | 4       | 0      |  |  |  |  |  |
| 5  |                                            | [5.5]                           | 0       | 5       | 0      |  |  |  |  |  |
| 6  |                                            | [5.6]                           | 0       | 6       | 0      |  |  |  |  |  |
| 7  |                                            | [5.7]                           | 0       | 7       | 0      |  |  |  |  |  |
| 8  |                                            | [5.8]                           | 1       | 0       | 0      |  |  |  |  |  |
| 9  |                                            | [5.9]                           | 1       | 1       | 0      |  |  |  |  |  |

#### 9.2.1.4 "Diagnostics" tab

On the "Diagnostics" tab, the current versions of hardware, firmware and FPGA firmware as well as the serial number are displayed. Moreover, you can carry out an update of the firmware and reset the device to the factory defaults.

| ibaBM-ENetlP                                                                                                    |                                                                                                    |                                                                                                    |                                                                                                    |                                                 |
|----------------------------------------------------------------------------------------------------|----------------------------------------------------------------------------------------------------|----------------------------------------------------------------------------------------------------|----------------------------------------------------------------------------------------------------|-------------------------------------------------|
| 📙 General 🔨 Analog 👖 Digital 🧼 Diagnos                                                                                                    | tics                                                                                                    |                                                                                                    |                                                                                                    |                                                 |
| General         Analog         I Digital         Diagnos           □         ■         IbaBM-ENettP         ■         ■         ■         Diagnos           □         ➡         192.168.50.106 <>         192.168.50.178         ■         ■         ■         ■         ■         ■         ■         ■         ■         ■         ■         ■         ■         ■         ■         ■         ■         ■         ■         ■         ■         ■         ■         ■         ■         ■         ■         ■         ■         ■         ■         ■         ■         ■         ■         ■         ■         ■         ■         ■         ■         ■         ■         ■         ■         ■         ■         ■         ■         ■         ■         ■         ■         ■         ■         ■         ■         ■         ■         ■         ■         ■         ■         ■         ■         ■         ■         ■         ■         ■         ■         ■         ■         ■         ■         ■         ■         ■         ■         ■         ■         ■         ■         ■         ■         ■ | tics<br>General<br>Hardware version:<br>Firmware version:<br>Write firm<br>ibaBM-ENet1P<br>Decoder status:<br>Decoder version:<br>Decoder version:<br>Decoder load:<br>Saved streams:<br>Last saved: | A6<br>v01.02.001rc8<br>mware<br>EtherNet/IP messa<br>v01.02.001<br>1%<br>4<br>29.04.2020 10:39:<br>Used: | FPGA version:<br>Serial number:<br>Reset to fa<br>iges detected. All configured streams de<br>detected. All configured streams de<br>Configured: | v01.08.0079 000022 actory defaults etected. (4) |
|                                                                                                    | Streams:                                                                                                    | 8                                                                                                    | 7                                                                                                    | 1023                                            |
|                                                                                                    | Streams:                                                                                                    | 8                                                                                                    | 7                                                                                                    | 1023                                            |
|                                                                                                    | Monitor port status:                                                                                                    | Connected, monito                                                                                        | r port enabled.                                                                                                    |                                                 |

#### □ Firmware update

With the <Write firmware> button, you can install firmware updates. Please select the update file "bmenetip\_v[xx.yy.zzz].iba" in the browser and start the update with <OK>.

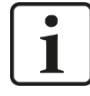

#### Important note

This procedure might take some minutes and must not be interrupted. As soon as the process has been finished, the device restarts automatically.

iba

#### Reset to factory defaults

Having opened the following dialog by clicking on the button <Reset to factory de-faults>, all settings are reset to factory settings by confirming with <Yes>.

| Reset to fa | actory defaults                                                    |
|-------------|--------------------------------------------------------------------|
| <b></b>     | Are you sure you want to reset the device to its factory defaults? |
|             | <u>Y</u> es No                                                     |

Finally, the following message is shown:

| Reset to factory defaults                          | X     |
|----------------------------------------------------|-------|
| Device has been successfully reset to factory defa | aults |
|                                                    | ОК    |

#### Saved streams, last saved

Number of saved data streams, and the time of the last saving.

□ Streams used, configured, max.

Number of used, configured and maximum permitted data streams

Monitor port status
 Status of the monitor port

| Create module                               |                                              |                                                                                 |                    |  |  |  |
|---------------------------------------------|----------------------------------------------|---------------------------------------------------------------------------------|--------------------|--|--|--|
| ibaBM-ENetlP                                |                                              |                                                                                 |                    |  |  |  |
| General へ Analog ∬ Digital <b>⊘ Diagnos</b> | tics<br>Creation time:                       | 20.04.2020 07:56:50                                                             |                    |  |  |  |
| Assembly,Identity, 100, 101     So O->T     | Connection serial number:                    | 32772                                                                           |                    |  |  |  |
| → → → → → → → → → → → → → → → → →           | Originator address:<br>Originator vendor ID: | 192.168.50.106                                                                  |                    |  |  |  |
|                                             | Originator serial number:                    | 1615777331                                                                      |                    |  |  |  |
|                                             | Target address:<br>Transport type:           | 192.168.50.178 Direction: Client. Trigger: Cyclic. Class: 1                     |                    |  |  |  |
|                                             | Connection path:                             | [Key]<br>Assembly<br>Identity<br>Connection Point: 100<br>Connection Point: 101 |                    |  |  |  |
|                                             |                                              | 0 → T                                                                           | T.⇒0               |  |  |  |
|                                             | RPI:<br>Owner:                               | Exclusive (0)                                                                   | Exclusive (0)      |  |  |  |
|                                             | Connection type:                             | Point to point (2)                                                              | Point to point (2) |  |  |  |
|                                             | Priority:                                    | Scheduled (2)                                                                   | Scheduled (2)      |  |  |  |
|                                             | Size:                                        | 38 bytes                                                                        | 38 bytes           |  |  |  |
|                                             |                                              | Crea                                                                            | ate module         |  |  |  |

The connection tree on the left lists all detected EtherNet/IP connections. If you mark a connection and click the button <Create module>, a corresponding "EtherNet/IP sniffer"

module is created. The automatically recognized configuration, such as originator and target address, connection path, header sizes, is adopted.

The button <Create module> is inactive if a module has already been created for this connection.

The parameters on the right side show different EtherNet/IP detailed information.

#### Display telegram content

The current contents of the respective telegrams are displayed when you mark a branch in the connection tree.

| ibaBM-ENetlP                            |                                                                                                    |                                                                                                    |
|-----------------------------------------|----------------------------------------------------------------------------------------------------|----------------------------------------------------------------------------------------------------|
| 🛅 General 🔨 Analog 👖 Digital 🧼 Diagnost | ics                                                                                                    |                                                                                                    |
|                                         | Source address:                                                                                                    | 192.168.50.106:0                                                                                                    |
| Assembly,Identity, 100, 101             | Destination address:                                                                                                    | 192.168.50.178:2222                                                                                                    |
|                                         | Connection ID:                                                                                                    | 3895070736                                                                                                    |
| □ ↔ 192.168.50.106 <-> 192.168.50.69    | Data length:                                                                                                    | 38                                                                                                    |
|                                         | Sequence counter:                                                                                                    | 43036                                                                                                    |
|                                         | Error counter:                                                                                                    |                                                                                                    |
| Assembly, Identity, 100, 101            | Creation time:                                                                                                    |                                                                                                    |
|                                         | Last received data:                                                                                                    | 29.04.2020 10:51:31                                                                                                    |
|                                         | Bit         : 11000100         101           Byte         : 196         167         1           Word         : 42948         1         1           DWord         : 108484         Float         : 1,5201852-40           Byte         order         : 100000         00         00         00           00000000         00         00         00         00         00         00         00 | 001111       00000001       00000000         0       Signed Byte       : -60       -89       1         Signed Word       : -22588       1          Signed DWord       : 108484           Offset       : 0x00000000 |

#### 9.2.2 "EtherNet/IP sniffer" module

The module "EtherNet/IP sniffer" is only available underneath a device node.

#### 9.2.2.1 "General" tab

| 🗗 iba I/O Manager          |              |                              |                                  | $ \Box$ $\times$                                                                                                |
|----------------------------|--------------|------------------------------|----------------------------------|----------------------------------------------------------------------------------------------------|
| ** 🗗 🖆 🗗 🕄 🕀 • 🕥           | $\downarrow$ | È [ 🖌 🗕                      |                                  |                                                                                                    |
| Inputs Outputs Groups Ge 4 | Eth          | erNet/IP sniffer             | · (0)                            |                                                                                                    |
|                            | 6            | General 🔨 Analog 🔟 I         | Digital                          |                                                                                                    |
| EtherNet/IP spiffer (0)    | $\sim$       | Basic                        |                                  |                                                                                                    |
| Click to add module        |              | Module Type                  | ibaBM-ENetIP\EtherNet/IP sniffer | 0000                                                                                                    |
|                            |              | Locked                       | False                            | <b>()</b>                                                                                                    |
| ⊞ ⊫ Link 1                 |              | Enabled                      | True                             |                                                                                                    |
| Click to add module        |              | Name                         | EtherNet/IP sniffer              |                                                                                                    |
| }⊂¤ ibaCapture             |              | Module No.                   | 0                                | • *** 0**                                                                                                    |
| ibaCapture 383 (1)         |              | Timebase                     | 10 ms                            |                                                                                                    |
| Click to add module        |              | Use name as prefix           | False                            | the second second second second second second second second second second second second second second second se |
| P- KAK OPC UA              | ~            | EtherNet/IP                  |                                  |                                                                                                    |
| Playback                   |              | Originator address           | 0.0.0.0                          |                                                                                                    |
| J⊷ <b>f</b> ∗ Virtual      |              | Target address               | 0.0.0.0                          |                                                                                                    |
| Click to add module        |              | Connection path              |                                  |                                                                                                    |
| 🄢 Unmapped                 |              | Header size O->T             | 0                                |                                                                                                    |
|                            |              | Header size T->0             | 0                                |                                                                                                    |
|                            | ~            | Module Layout                |                                  |                                                                                                    |
|                            |              | No. analog signals           | 32                               |                                                                                                    |
|                            |              | No. digital signals          | 32                               |                                                                                                    |
|                            | Na<br>Th     | ame<br>e name of the module. |                                  |                                                                                                    |
| <                          | ) 12         | 8 256 384 512 640            | 768 1024 <b>724</b>              | OK Apply Cancel                                                                                                 |

#### **Basic settings**

□ Module type, Locked, Enabled, Name, Timebase, Use name as prefix see chapter 9.2.1.1.

#### Module No.

Logical module no. for clearly referencing of signals, e.g. in expressions in virtual modules and ibaAnalyzer.

#### EtherNet/IP

#### Originator IP address

The IP address of the originator of the EtherNet/IP connection you want to measure. The originator is the one that initiates the connection. This usually is a PLC.

#### □ Target IP address

The IP address of the target of the EtherNet/IP connection you want to measure. The target is the one receiving a connection request. This is usually an I/O module.

#### Connection path

The connection path of the EtherNet/IP connection you want to measure. This uniquely identifies a connection between an originator and a target. If there is only a single connection between the originator and the target then the connection path is not required.

#### □ Header size O->T

The size of the CIP real time format header. This determines the position of signal address 0 in the EtherNet/IP user data.

#### □ Header size T->O

The size of the CIP real time format header. This determines the position of signal address 0 in the EtherNet/IP user data.

#### Module Layout

□ No. analog signals

Defining the number of analog signals for this module (max. 1024).

No. digital signals

Defining the number of analog signals for this module (max. 1024).

#### 9.2.2.2 "Analog" tab

| ➡ iba I/O Manager                      |    |                       |         |      |      |     |         |         |          | ×    | ( |
|----------------------------------------|----|-----------------------|---------|------|------|-----|---------|---------|----------|------|---|
| : *3 F) E E E 🛛 🕀 🕂 🗹                  |    |                       |         |      |      |     |         |         |          |      |   |
| Inputs Outputs Groups Gei 4 🕨          | E  | therNet/IP sniffer    | (0)     |      |      |     |         |         |          |      |   |
| im 🔢 ibaFOB-2io-D                      |    |                       | (-)     |      |      |     |         |         |          |      |   |
|                                        |    | General 🔨 Analog ∬ Di | gital   |      |      |     |         |         |          |      | _ |
| EtherNet (IP spiffer (0)               |    | Name                  |         | Unit | Gain | Off | Directi | Address | DataType | Acti |   |
| Click to add module                    | 0  |                       | 1       |      | 1    | 0   | 0->T    | 0x0     | FLOAT    |      | ^ |
|                                        | 1  |                       |         |      | 1    | 0   | 0->T    | 0x4     | FLOAT    |      |   |
| i∰ link 1                              | 2  |                       |         |      | 1    | 0   | 0->T    | 0x8     | FLOAT    |      |   |
| ······································ | 3  |                       |         |      | 1    | 0   | 0->T    | 0xC     | FLOAT    |      |   |
| ibaCapture 383 (1)                     | 4  |                       |         |      | 1    | 0   | 0->T    | 0x10    | FLOAT    |      |   |
| Click to add module                    | 5  |                       |         |      | 1    | 0   | 0->T    | 0x14    | FLOAT    |      |   |
|                                        | 6  |                       |         |      | 1    | 0   | 0->T    | 0x18    | FLOAT    |      |   |
| ur jinir Playback<br>Br 🕵 Virtual      | 7  |                       |         |      | 1    | 0   | 0->T    | 0x1C    | FLOAT    |      |   |
| Click to add module                    | 8  |                       |         |      | 1    | 0   | 0->T    | 0x20    | FLOAT    |      |   |
|                                        | 9  |                       |         |      | 1    | 0   | 0->T    | 0x24    | FLOAT    |      |   |
|                                        | 10 |                       |         |      | 1    | 0   | 0->T    | 0x28    | FLOAT    |      |   |
|                                        | 11 |                       |         |      | 1    | 0   | 0->T    | 0x2C    | FLOAT    |      |   |
|                                        | 12 |                       |         |      | 1    | 0   | 0->T    | 0x30    | FLOAT    |      |   |
|                                        | 13 |                       |         |      | 1    | 0   | 0->T    | 0x34    | FLOAT    |      |   |
|                                        | 14 |                       |         |      | -    | 0   | 0.57    | 0x29    | FLOAT    |      |   |
|                                        | 15 |                       |         |      | 1    | 0   | 0.57    | 0x30    | FLOAT    |      |   |
|                                        | 15 |                       |         |      | 1    | 0   | 0.57    | 0x30    | FLOAT    |      |   |
|                                        | 10 |                       |         |      | 1    | 0   | 0->1    | 0x40    | FLOAT    |      | ¥ |
| < >                                    |    | 128 256 384 512 640   | 768 102 | 7    | 24   | Oł  | <       | Apply   | Ca       | ncel |   |

Enter the analog signals you want to acquire in sequential order here. The individual columns in the signal list have the following meanings:

#### Name

Here, you can enter a signal name and additionally two comments, if you click on the *l*icon on the signal name field.

#### Unit

Here, you can enter the physical unit of the analog value.

#### Gain / Offset

Gradient (Gain) and y axis intercept (Offset) of a linear equation. You can convert a standardized and no unit value transferred into a physical value.

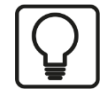

#### Example

For a AI/AO module that provides a value range of -32767 up to 32768 which represents a physical value of e.g. 50°C up to 500°C you can choose by Gain / Offset a correct conversion of the value. The no unit value is then recorded with the physical unit.

For making the calculation of Gain/Offset easier, an auxiliary dialog appears when clicking on the co-ordinate cross icon in the "Gain" or "Offset" field. In this dialog, you only enter two points in the line equation. Gain and offset are then calculated automatically.

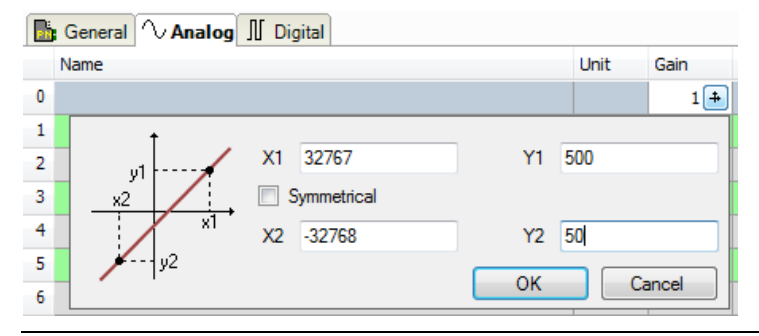

Direction
 Select the direction from the drop-down menu:
 O->T: originator -> target
 T->O: target -> originator

#### Address

The Byte address of the signal within the input and output range of the device. The address range always begins with the address 0.

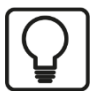

# Тір

When entering the signals of a device in sequential order, only the data types have to be selected for all signals. The Byte addresses of the signals are then calculated automatically. For this purpose, please enter only for the first signal of the desired device the correct Byte address into the address column and then click on the column header. Starting with the first address (where the cursor is positioned) and considering all data types, the addresses of the other signals of this device are filled in automatically.

#### Active

When this option is selected, the signal is acquired and also considered when checking the number of licensed signals.

More columns can be displayed or hidden, using the context menu (right mouse-click on the header).

#### 9.2.2.3 "Digital" tab

| ➡ iba I/O Manager                       |                         |                    |               |        | $\times$ |
|-----------------------------------------|-------------------------|--------------------|---------------|--------|----------|
| * • • • • • • • • • • •                 |                         |                    |               |        |          |
| Inputs Outputs Groups Gei 4 🕨           | herNet/IP sniffer (0)   |                    |               |        |          |
| ]… <mark>∰</mark> ibaFOB-2io-D          |                         |                    |               |        |          |
| ibaBM-ENetIP                            | Name                    | D                  | irection Addr | Bit no | Acti     |
| EtherNet/IP sniffer (0)                 | Nume.                   |                    | ->T 0v0       | 0      |          |
| Click to add module                     |                         | 0                  | ->T 0x0       | 1      |          |
|                                         |                         | 0                  | ->T 0x0       | 2      |          |
| Click to add module                     |                         | 0                  | ->T 0x0       | 3      |          |
| 9⊡¤ ibaCapture<br>⊡¤ ibaCapture 383 (1) |                         | 0                  | ->T 0x0       | 4      |          |
| Click to add module                     |                         | 0                  | ->T 0x0       | 5      |          |
|                                         |                         | 0                  | ->T 0x0       | 6      |          |
| projune Playback                        |                         | 0                  | ->T 0x0       | 7      |          |
| Click to add module                     |                         | 0                  | ->T 0x1       | 0      |          |
| Unmapped                                |                         | 0                  | ->T 0x1       | 1      |          |
|                                         |                         | 0                  | ->T 0x1       | 2      |          |
|                                         |                         | 0                  | ->T 0x1       | 3      |          |
|                                         |                         | 0                  | ->T 0x1       | 4      |          |
|                                         |                         | 0                  | ->T 0x1       | 5      |          |
|                                         |                         | 0                  | ->T 0x1       | 6      |          |
|                                         |                         | 0                  | ->T 0x1       | 7      |          |
|                                         |                         | 0                  | ->T 0x2       | 0      |          |
|                                         |                         |                    |               |        | <b>•</b> |
| < >                                     | 128 256 384 512 640 768 | 1024 <b>724</b> ОК | Apply         | Can    | cel      |

Enter here the digital signals you want to record in sequential order. The columns in the signal list have the following meaning:

#### Name

Here, you can enter a signal name and additionally two comments, if you click on the *l*icon on the signal name field.

#### Direction

Select the direction from the drop-down menu:

O->T: originator -> target

T->O: target -> originator

#### □ Address

The Byte address of the signal within the input and output range of the device. The address range always begins with the address 0.

Bit No.

Enter the Bit no within the Byte defined as "Address".

#### Active

When this option is selected, the signal is acquired and is also considered when checking the number of licensed signals.

More columns can be displayed or hidden, using the context menu (right mouse-click on the header).

#### 9.2.3 "EtherNet/IP sniffer decoder" module

The module "EtherNet/IP sniffer" is only available below an "ibaBM-ENetIP" node.

The "Sniffer decoder" module is suitable for acquiring large amounts of digital signals that are present in the form of bytes, words, or double words in an EtherNet/IP network.

#### 9.2.3.1 "General" tab

| Iba I/O Manager                 |            |                              |                                     | $ \Box$ $\times$ |
|---------------------------------|------------|------------------------------|-------------------------------------|------------------|
| ** 🗗 🗗 🗗 🗑 🕀 • 🔿                |            | È (+ -)                      |                                     |                  |
| Inputs Outputs Groups Ger 4     | Eth        | erNet/IP sniffe              | r decoder (7)                       |                  |
| Link 0                          | <b>B</b> 6 |                              |                                     |                  |
|                                 |            |                              |                                     |                  |
| EtherNet/IP sniffer (0)         | ~          | Basic                        |                                     |                  |
| EtherNet/IP sniffer decoder (7) |            | Module Type                  | ibaBM-ENetIP\EtherNet/IP sniffer de | 8                |
| Click to add module             |            | Locked                       | False                               |                  |
| ··⊶O 215                        |            | Enabled                      | True                                |                  |
| Link 1                          |            | Name                         | EtherNet/IP sniffer decoder         |                  |
| Click to add module             |            | Module No.                   | /                                   | - 10 0           |
| Capture                         |            | Timebase                     | 10 ms                               |                  |
| ibaCapture 383 (1)              |            | Use name as prefix           | False                               |                  |
| Click to add module             | ~          | EtherNet/IP                  |                                     |                  |
| PC UA                           |            | Originator address           | 0.0.0.0                             |                  |
| iyback                          |            | larget address               | 0.0.0.0                             |                  |
| tual                            |            | Connection path              |                                     |                  |
| Click to add module             |            | Header size U->1             | 0                                   |                  |
| imapped                         |            | Header size 1->0             | U                                   |                  |
|                                 | ~          | Module Layout                | 22                                  |                  |
|                                 |            | No. of decoders              | 32                                  |                  |
|                                 |            |                              |                                     |                  |
|                                 | Na<br>Th   | ame<br>e name of the module. |                                     |                  |
| < > 0                           | 12         | 8 256 384 512 64             | 0 768 1024 990                      | OK Apply Cancel  |

#### Basic

□ Locked, Enabled, Timebase, Use name as prefix See chapter 9.2.1.1

#### Module No.

Internal reference number of the module. This number determines the order of the modules in the signal tree of ibaPDA client and ibaAnalyzer.

#### EtherNet/IP

Originator address, Target address, Connection path, Header size O->T, Header size T->O

See chapter 9.2.2.1

#### **Module Layout**

No. of decoders
 Specify the number of analog values that can be decoded into digital signals (max. 256).

#### 9.2.3.2 "Digital" tab

The signals are declared in two steps. First, the signals you want to acquire as source for the digital signals have to be defined in sequential order.

| 🗗 iba I/O Manager                                                                                                    |              |                      |                          |       |       |      |      |       |      |     |                      |                   |                      |        | ×                                                                 | < |
|----------------------------------------------------------------------------------------------------|--------------|----------------------|--------------------------|-------|-------|------|------|-------|------|-----|----------------------|-------------------|----------------------|--------|-------------------------------------------------------------------|---|
| : 🎨 🖻 🖆 🕄 🕀 🗸 🔿                                                                                                    | $\downarrow$ | ]   📭                | 6                        | ← →   | ]     |      |      |       |      |     |                      |                   |                      |        |                                                                   |   |
| Inputs Outputs Groups Gei 4 ►<br>FOB-2io-D                                                                                                    | E            | the                  | rNet                     | /IP s | sniff | er d | ecoc | ler ( | (7)  |     |                      |                   |                      |        |                                                                   |   |
| baBM-ENet/P<br>baBM-ENet/IP suffer (0)<br>EtherNet/IP suffer (0)<br>Click to add module<br>215                                                    | 0            | Dec                  | oder<br>/ord 00<br>ime   | Digit | .ai   |      |      |       |      |     | Direction<br>O->T    | Address<br>0x0    | DataTyp<br>WORD      | e Acti | Acti                                                              | ^ |
| Link 1<br>Click to add module<br>Capture<br>ibaCapture 383 (1)<br>Click to add module<br>PC UA<br>ayback<br>tual<br>Click to add module<br>mapped |              | Di<br>Di<br>Di<br>Di | ) 1<br>) 2<br>) 3<br>) 4 |       |       |      |      |       |      |     |                      |                   |                      |        |                                                                   |   |
|                                                                                                    |              | Dig<br>Dig<br>Dig    | 15<br>16<br>17           |       |       |      |      |       |      |     |                      |                   |                      |        | 2                                                                 |   |
|                                                                                                    |              | Di<br>Di<br>Di       | ) 8<br>) 9<br>) 10       |       |       |      |      |       |      |     |                      |                   |                      |        | 2                                                                 |   |
|                                                                                                    |              | Di<br>Di<br>Di       | ) 11<br>) 12<br>) 13     |       |       |      |      |       |      |     |                      |                   |                      |        |                                                                   |   |
|                                                                                                    |              | Di<br>Di<br>Di       | ) 14<br>) 15<br>) 16     |       |       |      |      |       |      |     |                      |                   |                      |        | 2                                                                 |   |
|                                                                                                    | 1<br>2<br>3  | + + +                |                          |       |       |      |      |       |      |     | 0->T<br>0->T<br>0->T | 0x2<br>0x4<br>0x6 | WORD<br>WORD<br>WORD |        | <ul><li></li><li></li><li></li><li></li><!--</td--><td></td></ul> |   |
| < >                                                                                                    |              | +                    | 256                      | 384   | 512   | 640  | 768  |       | 1024 | 990 | O->T                 | 0x8<br>Appl       | y WORD               | Car    |                                                                   | · |

Enter here the signals, which contain the digital signals in sequential order. The columns in the signal list have the following meaning:

Decoder

Assign a meaningful name to the source signal.

Direction
 Select the direction from the drop-down menu:
 O->T: originator -> target
 T->O: target -> originator

Address

The Byte address of the signal within the input and output range of the device. The address range always begins with the address 0.

Data Type

Data type of the signal. The following are available: BYTE, WORD, WORD\_B, DWORD, DWORD\_B.

Active

With this option enabled, the source signal is acquired with its digital signals and is also considered when checking the number of licensed signals. Individual digital signals can be disabled.

For every source signal, the list of digital signals can be opended by clicking on the plus sign. Here, the single bits of the source signal are defined.

iba

#### Name

Assign a meaningful name to the individual signals.

#### Active

Only when this option is selected, the signal is acquired and considered when checking the number of licensed signals.

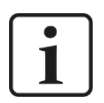

# Note

Only the activated digital signals are considered when counting the number of licensed signals, hence no additional signal for the source signal.

ibaBM-ENetIP only acquires one analog value, which is then decoded by ibaPDA. Thus, the range of analog values is used in ibaBM-ENetIP for acquiring large amounts of digital signals.

# 9.3 Calculation of the telegram size with 32Mbit Flex

The data size per participant is dynamically allocated in a 32Mbit Flex ring. The data size is calculated by ibaPDA and it depends on the configured number of analog and digital signals and the smallest configured timebase in the ring.

In ibaPDA, in the link view of the ibaFOB-D card on the "Configuration" tab, you can access a simulator. This simulator calculates the data amount which can be transferred via the FO connection with the 32Mbit Flex protocol.

| 🕂 iba I/O Manager                                                                                                    | _                                                                                                    |     | ×   |
|----------------------------------------------------------------------------------------------------|----------------------------------------------------------------------------------------------------|-----|-----|
| ** 🗗 🔁 🕄 🗲 🕞 🕂 💷                                                                                                    |                                                                                                    |     |     |
| Inputs Outputs Groups Ger 4<br>→ baFOB-2c-D<br>→ baFOB-2c-D | ibaFOB-2io-D Link 0          ibaFOB-2io-D Link 0         Info       Configuration         Allow start of the acquisition when link is in slave mirror mode and master isn't connected         Image: Allow start of the acquisition when link is in slave mirror mode and master isn't connected         Image: Size (bytes)         Image: Size (bytes)      < |     |     |
| < >                                                                                                    | 0 256 512 768 1024 1280 1536 1792 ∞ <b>283</b> ОК Арру                                                                                                    | Can | cel |

The data sizes in bytes of each device on the link and the timebase of the data acquisition on the link (in  $\mu$ s) is needed for the calculation.

The values can be manually entered or taken automatically from the current configuration, either with a click on the button <Estimate values from current configuration> or when the respective link of the ibaFOB card is marked in the module tree.

The devices in the Flex ring and the corresponding data sizes are listed in the grid on the left. Address 0 corresponds to the Ethernet channel and is not editable.

The section "Flex frame utilization" indicates how much of the bandwidth is still available. The color of the section changes with the utilization rate:

- Green: OK
- Orange: bandwidth for the Ethernet channel < 3 kB/s
- Red: too much data.

The automatically derived values are a first estimation: The firmware of the individual devices determines where in the Flex telegram the data are transferred. Filling bytes can be inserted between the requested data. After the configuration has been applied with a click on <OK> or <Apply>, the actual data values are displayed on the "Info" tab.

#### Reserved bandwidth for Ethernet communication

The Ethernet channel (address 0) is used to transmit configuration data. If many devices are configured with a lot of signals, it may happen, that only the minimum size of 1 kB/s is reserved for Ethernet communication. This is not sufficient in many cases and may cause, that the configuration data are transmitted only slowly or cannot be transmitted at all.

It is now possible to reserve a fixed bandwidth for the Ethernet channel with the option "Reserve bandwidth for ethernet communication".

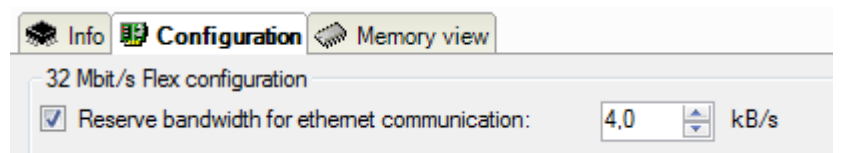

# 10 EtherNet/IP engineering

# 

#### Connecting and removing network cables

Changes in the EtherNet/IP network might have an impact on the functionality of the control system.

### 10.1 Operation as sniffer

When the device operates as sniffer, no configuration in the engineering tool of the used EtherNet/IP scanners (master) is necessary.

To configure ibaPDA, knowledge concerning the structure of the transferred user data is needed, basically the following information:

- Between which scanner and which adapter the data is transferred
- Will the data be transferred from the scanner to the adapter (OUTPUT) or will it be transferred from the adapter to the scanner (INPUT)
- □ Where (Byte offset) in the slot data the corresponding signal is saved and which data type is used.

A distinction must be made between (TCP) connections and (UDP) data streams. An EtherNet/IP connection usually consists of one connection and two data streams (one in each direction). The data streams are used for cyclic IO data exchange.

#### The following technical restrictions are to be taken into consideration:

- To detect the EtherNet/IP connection, the telegram traffic must be sniffed during connection setup (CPU start-up, cable reconnection). If this is not the case, only the running data streams are detected. In this case, it may be that the cyclic I/O data cannot always be clearly assigned to EtherNet/IP connections. Data acquisition is then not reasonably possible.
- □ A maximum of 1024 analog and 1024 digital signals from up to 64 bidirectional connections can be configured.
- Up to 1023 data streams and 511 connections can be displayed in the online diagnostics.

# 11 Technical data

# 11.1 Main data

| Manufacturer                  | iba AG, Germany                                                                                                    |                                                           |  |  |
|-------------------------------|----------------------------------------------------------------------------------------------------|-----------------------------------------------------------|--|--|
| Order no.                     | 13.120010                                                                                                    |                                                           |  |  |
| Description                   | EtherNet/IP bus monitor                                                                                                    |                                                           |  |  |
| EtherNet/IP interface         |                                                                                                    |                                                           |  |  |
| TAP interface (sniffer)       | 2-port TAP, 2 x RJ45 socket, 7                                                                                                    | 10/100 Mbit/s                                             |  |  |
| ibaNet interface              |                                                                                                    |                                                           |  |  |
| Number                        | 1 (e. g. for the connection to ibaPDA)                                                                                                    |                                                           |  |  |
| ibaNet protocol               | 32Mbit Flex (bidirectional)<br>Up to 15 devices can be conne<br>Can be used for data, settings<br>updates)                                                                             | ected in a FO ring topology<br>and service purposes (e.g. |  |  |
|                               | max. 1024 analog signals (BYTE, INT, WORD, DINT,<br>DWORD, FLOAT, Big/Little Endian) + max. 1024 digital<br>signals (BOOL)                                                             |                                                           |  |  |
| Data transmission rate        | 32 Mbit/s                                                                                                    |                                                           |  |  |
| Sampling time                 | From 1 ms freely adjustable                                                                                                    |                                                           |  |  |
| Connection technology         | 2 ST connectors for RX and TX;<br>iba recommends the use of FO with multimode fibers of<br>type 50/125 $\mu$ m or 62.5/125 $\mu$ m;<br>For information on cable length, see chap. 11.3 |                                                           |  |  |
| Transmitting interface (TX)   |                                                                                                    |                                                           |  |  |
| Output power                  | 50/125 µm FO cable                                                                                                    | -19.8 dBm to -12.8 dBm                                    |  |  |
|                               | 62.5/125 µm FO cable                                                                                                    | -16 dBm to -9 dBm                                         |  |  |
|                               | 100/140 µm FO cable                                                                                                    | -12.5 dBm to -5.5 dBm                                     |  |  |
|                               | 200 µm FO cable                                                                                                    | -8.5 dBm to -1.5 dBm                                      |  |  |
| Temperature range             | -40 °F to 185 °F (-40 °C to 85 °C)                                                                                                    |                                                           |  |  |
| Light wavelength              | 850 nm                                                                                                    |                                                           |  |  |
| Receiving interface (RX)      |                                                                                                    |                                                           |  |  |
| Sensitivity <sup>2</sup>      | / <sup>2</sup> 62.5/125 μm FO cable -30 dBm                                                                                                    |                                                           |  |  |
| Temperature                   | 77 °F (25 °C)                                                                                                    |                                                           |  |  |
| Further interfaces, operating | and indicating elements                                                                                                    |                                                           |  |  |
| Power supply                  | 24 V DC ±10% not stabilized<br>2-pin connector, clamp-type terminal (0.2 mm <sup>2</sup> to 2.5 mm <sup>2</sup> ),<br>screw connection, included in delivery                           |                                                           |  |  |
| Power consumption             | Up to 9.6 W                                                                                                    |                                                           |  |  |
| Rotary switch                 | Device address (in the cascade)                                                                                                    |                                                           |  |  |

<sup>&</sup>lt;sup>2</sup> Data for other FO cable diameters not specified

| Indicators                          | 4 LEDs for device status<br>Multi-color LED TAP interface                                               |
|-------------------------------------|----------------------------------------------------------------------------------------------------|
| Monitor interface                   | Ethernet RJ45 1 Gbit/s                                                                                  |
| Service interface                   | Ethernet RJ45 10/100/1000 Mbit/s                                                                        |
| Grounding screw                     |                                                                                                    |
| Operating and environmenta          | l conditions                                                                                            |
| Cooling                             | Passive                                                                                                 |
| Operating temperature range         | 32 °F to 122 °F (0 °C to 50 °C)                                                                         |
| Storage temperature range           | -13 °F to 158 °F (-25 °C to 70 °C)                                                                      |
| Transport temperature range         | -13 °F to 158 °F (-25 °C to 70 °C)                                                                      |
| Humidity class (DIN 40040)          | F, no condensation                                                                                      |
| Protection class                    | IP20                                                                                                    |
| Mounting                            | DIN rail, vertical                                                                                      |
| Norms and standards                 | EMC: IEC 61326-1<br>FCC part 15 class A                                                                 |
| Dimensions (width x height x depth) | 1.61 in x 7.87 in x 5.51 in $(41 \text{ mm x } 200 \text{ mm x } 140 \text{ mm})$ , incl. DIN rail clip |
| Weight (incl. packaging and manual) | approx. 1.0 kg                                                                                          |

# 11.2 Dimensions

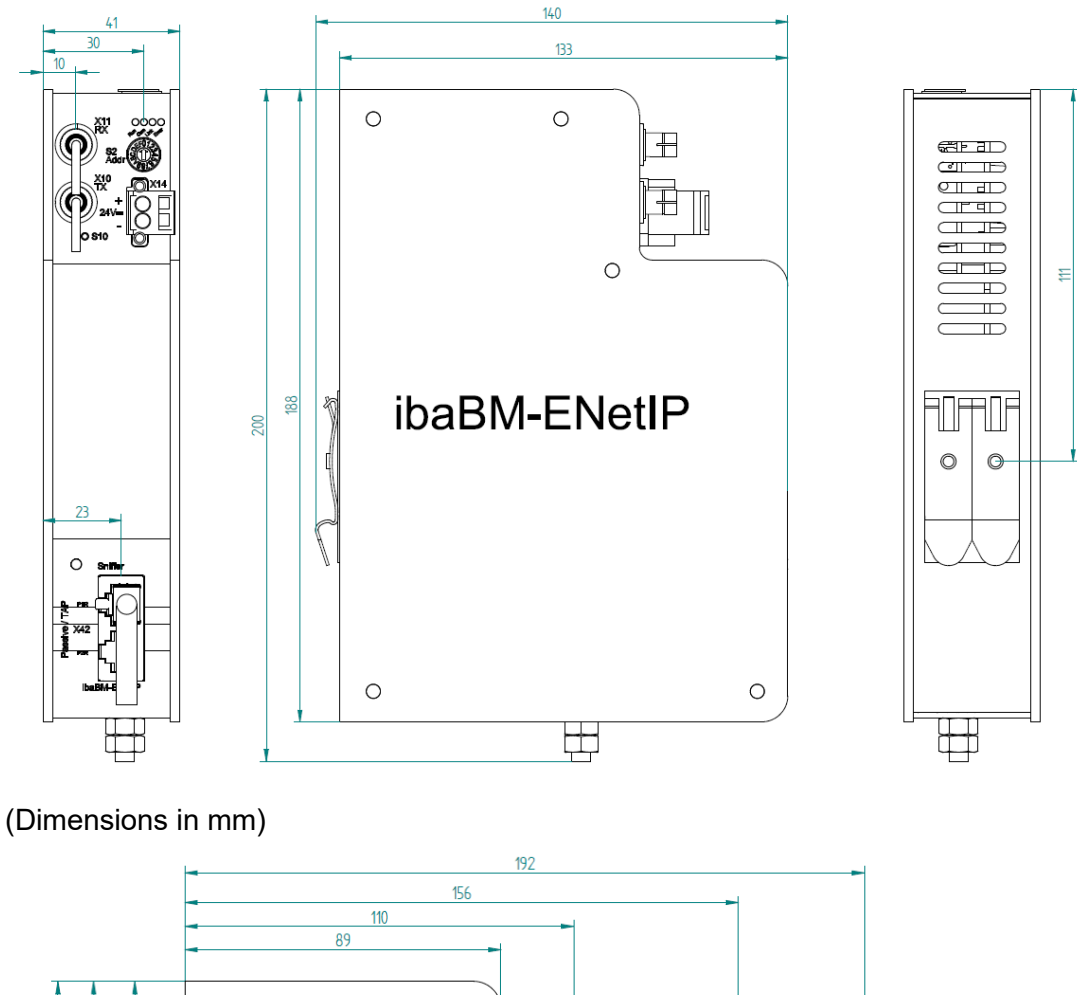

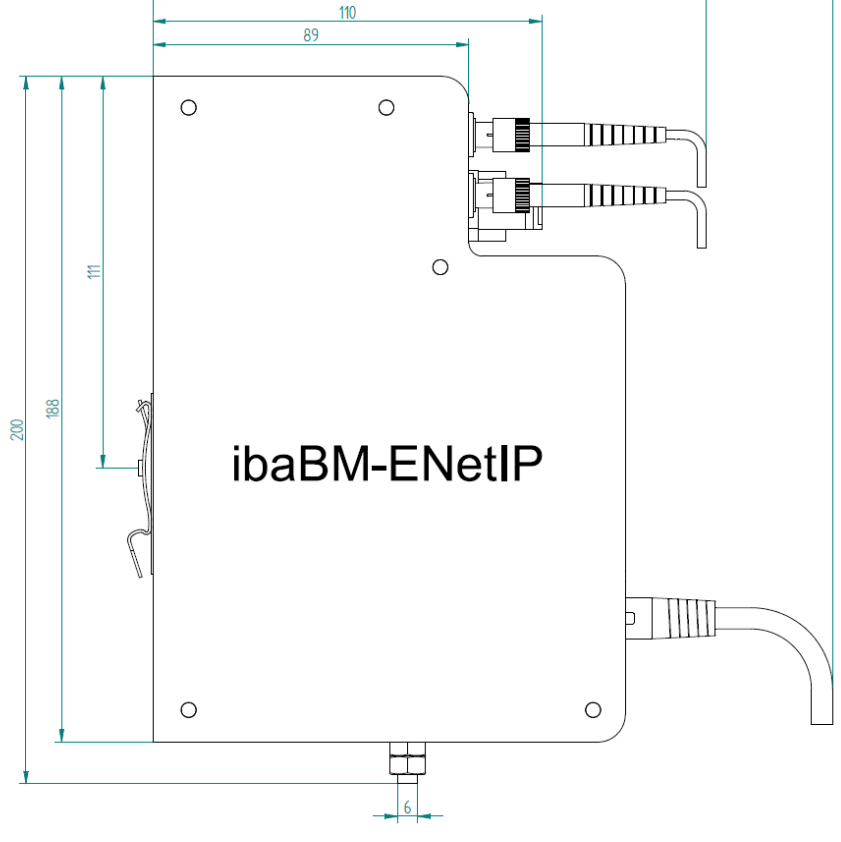

(Dimensions in mm)

# 11.3 Example for FO budget calculation

As an example, an FO connection from an ibaFOB-io-Dexp card (FO transmitter) to an ibaBM-PN device (FO receiver) is used.

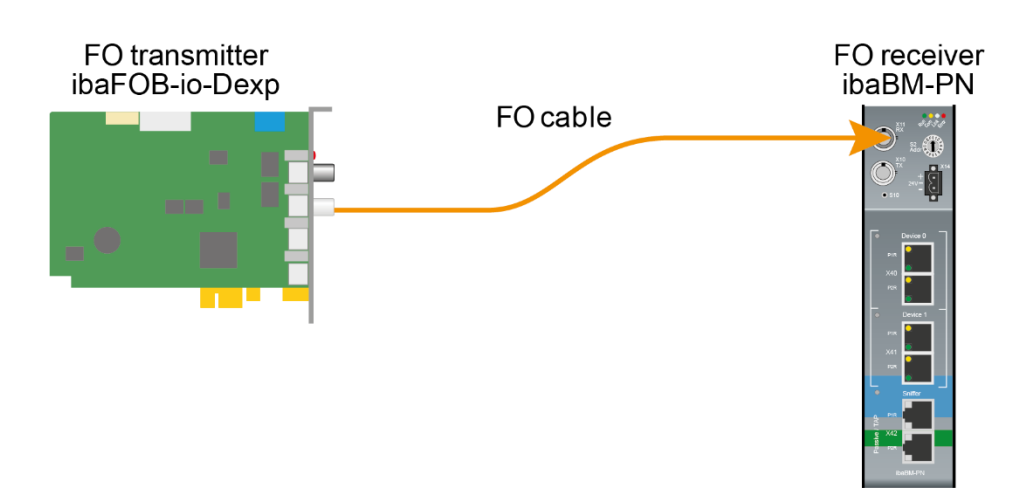

The example refers to a point-to-point connection with an FO cable of type 62.5/125  $\mu$ m. The light wavelength used is 850 nm.

The range of the minimum and maximum values of the output power or receiver sensitivity depends on the component and, among other things, on temperature and aging.

For the calculation, the specified output power of the transmitting device and on the other side the specified sensitivity of the receiving device must be used in each case. You will find the corresponding values in the respective device manual in the chapter "Technical data" under "ibaNet interface".

#### Specification ibaFOB-io-Dexp:

| Output power of FO transmitting interface |         |        |  |  |
|-------------------------------------------|---------|--------|--|--|
| FO cable in μm Min. Max.                  |         |        |  |  |
| 62.5/125                                  | -16 dBm | -9 dBm |  |  |

#### Specification ibaBM-PN:

| Sensitivity of FO receiving interface |         |      |  |  |
|---------------------------------------|---------|------|--|--|
| FO cable in µm                        | Min.    | Max. |  |  |
| 62.5/125                              | -30 dBm |      |  |  |

#### **Specification FO cable**

To be found in the data sheet of the fiber optic cable used:

| FO cable                               | 62.5/125 μm      |
|----------------------------------------|------------------|
| Connector loss                         | 0.5 dB connector |
| Cable attenuation at 850 nm wavelength | 3.5 dB / km      |

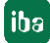

Equation for calculating the FO budget (A<sub>Budget</sub>):

$$A_{Budget} = |(P_{Receiver} - P_{Sender})|$$

P<sub>Receiver</sub> = sensitivity of FO receiving interface

P<sub>Sender</sub> = output power of FO transmitting interface

#### Equation for calculating the fiber optic cable length (I<sub>Max</sub>):

Ì

$$A_{Max} = \frac{A_{Budget} - (2 \cdot A_{Connector})}{A_{Fiberoptic}}$$

 $A_{Connector}$  = connector loss

 $A_{Fiberoptic}$  = cable attenuation

Calculation for the example ibaFOB-io-Dexp -> ibaBM-PN in the best case:

 $A_{Budget} = |(-30 \ dBm - (-9 \ dBm))| = 21 dB$ 

$$l_{Max} = \frac{21dB - (2 \cdot 0.5dB)}{3.5 \frac{dB}{km}} = 5.71 \text{km}$$

Calculation for the example ibaFOB-io-Dexp -> ibaBM-PN in the worst case:

 $A_{Budget} = |-30 \ dBm - (-16 \ dBm)| = 14 dB$ 

$$l_{Max} = \frac{14dB - (2 \cdot 0.5dB)}{3.5 \frac{dB}{km}} = 3.71 \text{km}$$

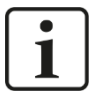

#### Note

When connecting several devices as daisy chain (e.g. ibaPADU-8x with 3Mbit) or as ring (e.g. ibaPADU-S-CM with 32Mbit Flex), the maximum distance applies to the section between two devices. The FO signals are re-amplified in each device.

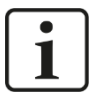

#### Note

When using fiber optics of the 50/125  $\mu m$  type, a distance reduction of approx. 30-40% must be expected.

# 12 Support and contact

#### Support

| Phone:  | +49 911 97282-14   |
|---------|--------------------|
| Fax:    | +49 911 97282-33   |
| E-Mail: | support@iba-ag.com |

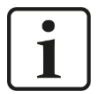

#### Note

If you require support, specify the serial number (iba-S/N) of the product.

#### Contact

#### Headquarters

iba AG

Koenigswarterstrasse 44 D-90762 Fuerth Germany

| Phone.: | +49 911 97282-0  |
|---------|------------------|
| Fax:    | +49 911 97282-33 |
| E-mail: | iba@iba-ag.com   |

#### Mailing address

iba AG Postbox 1828 D-90708 Fuerth Germany

#### **Delivery address**

iba AG Gebhardtstrasse 10 DE-90762 Fuerth Germany

#### **Regional and Worldwide**

For contact data of your regional iba office or representative please refer to our web site **www.iba-ag.com.**